## Walton Press, Inc. Payment Portal Instructions

**Purpose:** The Walton Press payment portal offers a centralized location to make payments securely online. This portal aims to simplify your accounting process and provide you with a transparent and efficient payment experience.

• Access the Payment Portal by clicking on the link below:

Walton Press Payment Portal

Contact Us

• Once you click on the link this screen will appear:

| GIN PAY NOW                                                                                                    | Welcome to the Walton Press Payment F                                                                              |
|----------------------------------------------------------------------------------------------------|----------------------------------------------------------------------------------------------------|
| red Fields                                                                                                    |                                                                                                    |
| lain Account Number                                                                                                    | 7                                                                                                    |
| onfirm Main Account Number                                                                                                    |                                                                                                    |
| Destion                                                                                                    |                                                                                                    |
| ray now                                                                                                    | •                                                                                                    |
| SURCHARGE FEE                                                                                                    | NEED HELP?                                                                                                    |
| When paying with a credit card please be aware that there will be a 3% fee attached. All ACH payments will not have a fee attached to the final payment. | If you have any questions about making a payment through the portal please contact us at 770-<br>266-3832 ext. 230 |
|                                                                                                    |                                                                                                    |

• To get started, you will need your **Main Account Number** which you will find on your invoice under Customer Information:

|                  | Customer Information |
|------------------|----------------------|
| nvoice Number:   |                      |
| Invoice Date:    |                      |
| Account          |                      |
| Main Account:    |                      |
| Salesperson:     |                      |
| Account Manager: |                      |
|                  |                      |

Once you enter your Main Account Number and confirm your Main Account Number, this screen will appear:

| me                          |                    |                                |                                                                       |
|-----------------------------|--------------------|--------------------------------|-----------------------------------------------------------------------|
| ustomer Name / Company Name | *Phone<br>Mobile ~ | *Payment Amount  Select Option | Please contact us at 770-267-2596 ext. 230 for questions or concerns. |
|                             |                    | *Payment Method © Enter        |                                                                       |
| untry                       | City               | ~                              |                                                                       |
| United States               | (optional)         | * Pay Date                     |                                                                       |
| Idress                      | State              | 5/5/2025                       |                                                                       |
| (optional)                  | Select State 🗸     |                                |                                                                       |
| ldress2                     | ZIP Code           |                                |                                                                       |
| (optional)                  | (optional)         |                                |                                                                       |
|                             |                    |                                |                                                                       |

- You will enter your **Customer/Company** information.
- You will then enter the **Total Amount** that you are paying.
- Next, you will **Click** on the drop down to select either **Single or Multiple Accounts** and then **Click** on the **Pencil**. Once you **Click** on the **Pencil** and this screen will appear:

| +Customer Name / Company Name | *Phone<br>Mobile -<br>*Email                | PLEASE LIST EACH ACCOUNT<br>NUMBER; INVOICE NUMBER; INVOICE<br>PAYMENT AMOUNT. | MESSAGES Please contact us at 770-267-2596 questions or concerns. |
|-------------------------------|---------------------------------------------|--------------------------------------------------------------------------------|-------------------------------------------------------------------|
| Country United States         | City<br>(optional)<br>State<br>Select State | Cancet ⊘OK<br>Pay Date<br>5/5/2025 🛗                                           |                                                                   |
| Address2<br>(optional)        | ZIP Code<br>(optional)                      |                                                                                |                                                                   |

- You will List each Account Number, Invoice Number, and Invoice Payment Amount and Click OK.
- You will then Click on the + to Choose the Payment Method.

| WR                             |                 | Home                                                   |                                                                  |
|--------------------------------|-----------------|--------------------------------------------------------|------------------------------------------------------------------|
| Required Fields                |                 |                                                        |                                                                  |
| Home                           |                 |                                                        | MESSAGES                                                         |
| * Customer Name / Company Name | *Phone Mobile - | * Payment Amount                                       | Please contact us at 770-267-2596 ext.<br>questions or concerns. |
|                                | *Email          | Paying Single or Multiple Accounts       Select Option |                                                                  |
| Country                        | City            | * Payment Method © Enter                               |                                                                  |
| United States ~                | (optional)      | *Pay Date                                              |                                                                  |
| Address                        | State           | 5/5/2025                                               |                                                                  |
| (optional)                     | Select State 🗸  |                                                        |                                                                  |
| Address2                       | ZIP Code        |                                                        |                                                                  |
| (optional)                     | (optional)      |                                                        |                                                                  |
|                                |                 |                                                        |                                                                  |
|                                |                 | Continue to Payment                                    |                                                                  |

This screen will appear:

| Enter a Payment Method                                  | ×     |
|---------------------------------------------------------|-------|
| Choose your preferred payment method to pay your bills. |       |
| * Required Fields                                       |       |
| BANK ACCOUNT                                            | · · · |
| CREDIT CARD                                             | , F   |
|                                                         |       |

- You will click on the arrow by the method that you choose, Bank Account or Credit Card.
- If you Click on the arrow by Bank Account, this screen will appear and you will Enter your Bank Account Information.

| BANK ACCOUNT                                           |                                                                   |                                                                                                    |
|--------------------------------------------------------|-------------------------------------------------------------------|----------------------------------------------------------------------------------------------------|
| * Account Type                                         |                                                                   | * Account #                                                                                                    |
| Personal                                               | Business                                                          |                                                                                                    |
| * Banking Type                                         |                                                                   | * Re-enter Account #                                                                                                    |
| Checking Account                                       | Savings Account                                                   |                                                                                                    |
| * Name on the Account  * Routing Number                |                                                                   | Pay to the<br>Order of                                                                                                    |
|                                                        |                                                                   | Routing Number Account Number                                                                                                    |
|                                                        |                                                                   | Make sure to use your bank account number, not your AT<br>or Debit card number.                                                               |
| By selecting "Agree and E<br>creation of a charge to t | Enter Account", you authorize t<br>he account listed above. You a | he information you've provided on the above account to be used for<br>lso affirm that the information you provided is correct, that you are a |

• If you Click on the arrow for Credit Card, this screen will appear and you will enter your Credit Card Information.

| CREDIT CARD         |                 |               |                |
|---------------------|-----------------|---------------|----------------|
| * Full Name on Card |                 | * Country     | * City         |
|                     |                 | United States | ~              |
| * Card Number 🦷     |                 | *Address      | *State         |
|                     |                 |               | Select State 🗸 |
| *Expiration Date    | * Security Code | Address2      | * ZIP Code     |
| MM/YY               | (3 or 4 digits) | (optional)    |                |

• You will then choose a date for the payment. <u>You can schedule a</u> <u>payment for a future date.</u>

| APR-                           |              |          | -                                                | Home    | 🕩 Exit                                                       |
|--------------------------------|--------------|----------|--------------------------------------------------|---------|--------------------------------------------------------------|
| uired Fields                   |              |          |                                                  |         |                                                              |
| ome                            |              |          |                                                  |         | MESSAGES View Please contact us at 770-267-2596 ext. 230 for |
| * Customer Name / Company Name | * Phone      |          | * Payment Amount                                 |         | questions or concerns.                                       |
|                                | *Email       | Mobile 🗸 | Paying Single or Multiple Accounts Select Option |         |                                                              |
| Country                        | City         |          | * Payment Method                                 | • Enter |                                                              |
| United States                  | ✓ (optional) |          | * Day Date                                       |         |                                                              |
| Address                        | State        |          | 5/5/2025                                         |         |                                                              |
| (optional)                     | Select State | ~        |                                                  |         |                                                              |
| Address2                       | ZIP Code     |          |                                                  |         |                                                              |
| (optional)                     | (optional)   |          |                                                  |         |                                                              |
|                                |              |          |                                                  |         |                                                              |
|                                |              |          |                                                  |         |                                                              |
|                                |              |          | Continue to Payme                                | nt      |                                                              |

• You will then Click on Continue to Payment and this screen will appear:

| Verify Payment                                                                                                    |                                                                                                    |                                                                                                    |                                                                                                    |
|----------------------------------------------------------------------------------------------------|----------------------------------------------------------------------------------------------------|----------------------------------------------------------------------------------------------------|----------------------------------------------------------------------------------------------------|
| (1) PAYMENT SUMMARY                                                                                                    | * Payment Method                                                                                                    | • Enter Terms and Conditions                                                                                                    |                                                                                                    |
| 1 Invoice     \$2,50       Total Payment     \$2,50   Payments confirmed before Wednesday, May 2025. Payments confirmed after Wednesday 2025. | 0.00 BANK OF AMERICA, N.A. ****7154<br>0.00 *Payment Da<br>5/7/2025<br>(07, 2025 7:00 PM EST will be posted on Wednesday,<br>May 07, 2025 7:00 PM EST will be posted on Thursda | These terms and conditions are design<br>outline important conditions that apply<br>vendors provide the internet bill prese<br>regulatory protections described in Reg<br>account with us, or any third party veno<br>perform functions on your account, agr<br>1. Erroneous Instructions. If we receive<br>erroneous in any way, we shall have no<br>furansfers or withdrawals that may be<br>exceed such limits, so we recommend | ed to provide you information on the services we provide and<br>y to your using this service. Synovus EBPP and various third party<br>ntment and payment service. It is subject to the consumer banking<br>gulation E of the Electronic Fund Transfers Act. When you open your<br>dor acting on our behalf, you, and any person you authorize to<br>eee to these terms and conditions.<br>a payment instruction authorized by you and the instruction is<br>o obligation or liability for the error.<br>ware that certain types of bank accounts have limits on the numbers<br>e made per month. Your bank may refuse transfers which would<br>you check with your bank to determine what limitations are imposed |
| * Customer Name / Company Name                                                                                                    |                                                                                                    | Print Terms and Conditions  Temail  mvickersholland@amail.com                                                                                                    | Phone 7703652007                                                                                                    |
| AdditionalInformationLabel  C                                                                                                    | <b>tms and conditions stated above.</b><br>I <b>iriam Holland, confirm</b> that today, Wednesday May 07,<br>he amount of 2,500.00 to be remitted to Walton Press                | , 2025, I am authorizing a one-time debit from my<br>is, Inc. This debit will occur on or after Wednesday, May                                                                                                    | Make Payment <u>Cancel</u>                                                                                                    |
| If you have any questions regarding this t  PAYMENT DETAILS                                                                                   | ransaction request, please call 770-267-2596.                                                                                                    |                                                                                                    | Expert                                                                                                    |

You will verify the Payment and if you agree, You will Click on the Check Box agreeing to the Terms and Conditions. <u>You will then Click on Make</u> <u>Payment.</u> • This screen will then appear:

|                                                                                                   |                                                                                                    | made.                                                                                                    |                                                                                                    |
|---------------------------------------------------------------------------------------------------|----------------------------------------------------------------------------------------------------|----------------------------------------------------------------------------------------------------|----------------------------------------------------------------------------------------------------|
| Print Confirmation                                                                                | <u>I Page</u>                                                                                                    | Payment Date                                                                                                    | 5/6/2025                                                                                                    |
|                                                                                                   |                                                                                                    | Payment Method                                                                                                    | BANK OF AMERICA, N.A.<br>*****2177                                                                            |
| <i>r</i> h                                                                                        |                                                                                                    | Total Payment                                                                                                    | \$5.00                                                                                                    |
|                                                                                                   | د                                                                                                    |                                                                                                    |                                                                                                    |
| yments confirmed b                                                                                | efore Tuesday, May 06, 2025 7                                                                                                   | 7:00 PM EST will be posted or                                                                                              | n Tuesday, May 06, 2025.                                                                                      |
| yments confirmed b<br>yments confirmed b<br>yments confirmed a<br>you have any furthe<br>7-2596 . | efore Tuesday, May 06, 2025 7<br>fter Tuesday, May 06, 2025 7:0<br>r questions about payments to                                | 7:00 PM EST will be posted or<br>00 PM EST will be posted on V<br>o Walton Press, Inc, please co                           | n Tuesday, May 06, 2025.<br>Wednesday, May 07, 2025.<br>ntact our office at 770-                              |
| yments confirmed b<br>yments confirmed b<br>yments confirmed a<br>you have any furthe<br>7-2596 . | ,<br>before Tuesday, May 06, 2025 7<br>fter Tuesday, May 06, 2025 7:0<br>r questions about payments to<br><b>Confirmation #</b> | 7:00 PM EST will be posted or<br>00 PM EST will be posted on N<br>o Walton Press, Inc, please col<br><b>Payment Amount</b> | n Tuesday, May 06, 2025.<br>Wednesday, May 07, 2025.<br>ntact our office at 770-<br><b>Number of Invoices</b> |

- You can then **Click** on **Enroll With Your Current Information**. If you choose this option, the system will save your payment information for the next time that you come to the Payment Portal and **allow you to save a password**.
- You will receive a confirmation email on your payment.